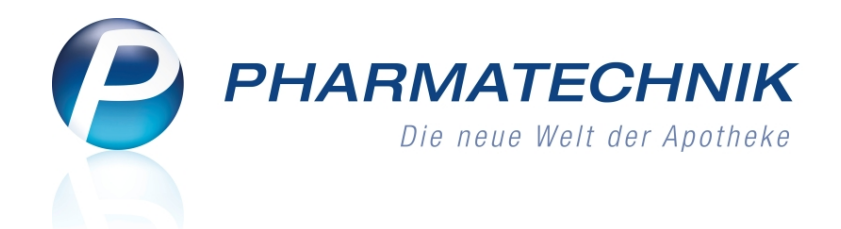

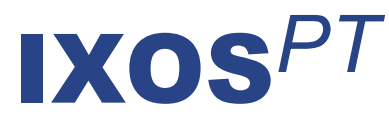

### Version 2011.4.100

Versionsbeschreibung

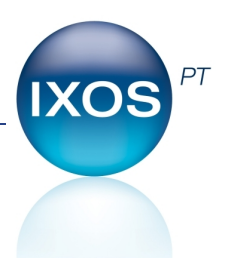

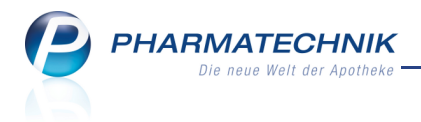

### Vorwort

Sehr geehrte **IXOS** - Anwenderin, sehr geehrter **IXOS** - Anwender,

wir freuen uns, Ihnen mit der neuen Version von **IXOS** wieder einige Neuerungen und Verbesserungen bereitstellen zu können.

Ab dieser Version unterstützen wir Sie beim Erstellen und Pflegen von Betäubungsmittelund Blutproduktdokumentationen.

Bereits bei der Abgabe von Betäubungsmitteln in einem Verkaufsvorgang können Sie automatisch eine neue Dokumentation anlegen lassen und die Kunden- und Arztdaten für die Dokumentation einpflegen. Wenn Sie die Warenbewegungen ordnungsgemäß dokumentiert und geprüft haben, dann bietet IXOS die Möglichkeit, eine Inventurliste für die Bestandsprüfung des BtM-Schranks auszudrucken, sowie einen Monatsausdruck zu erstellen, der den Berichtszeitraum abschließt.

| 23                                                              | 🥪 Dokumentation > BtM-Berichte > BtM-Ab-/Zugänge                  |            |                     |     |         |        |         |        |     |     |          |              |  |
|-----------------------------------------------------------------|-------------------------------------------------------------------|------------|---------------------|-----|---------|--------|---------|--------|-----|-----|----------|--------------|--|
| Ar                                                              | tikelbezeichnung                                                  |            | C.                  | DAR | Einheit | PZN    | Be      | estand | von | bis | Posit    | ionen        |  |
| FENTANYL 1A Pharma 25µg/h Matrixpfl.5,78mg/Pf. 5St 0682778 29St |                                                                   |            |                     |     |         |        |         |        |     |     | 3        |              |  |
| Bt                                                              | BtM-Ab-/Zugänge                                                   |            |                     |     |         |        |         |        |     |     |          |              |  |
|                                                                 | Тур                                                               | Datum      | Herkunft / Verbleib |     | Zugang  | Abgang | Bestand | Arzt   |     |     | Beleg-Nr | OK           |  |
|                                                                 | Vernichtung                                                       | 14.04.2011 |                     |     |         | 5,00   | 24St    |        |     |     |          | $\checkmark$ |  |
| Z                                                               | Verkauf 14.04.2011 Mustermann, Heinz 2,00 29St Musterarzt, Detlef |            |                     |     |         |        |         |        |     |     |          |              |  |
| Z                                                               | Retoure                                                           | 14.04.2011 | Musterlieferant     |     |         | 3,00   | 31St    |        |     |     |          |              |  |
|                                                                 | Wareneingang                                                      | 14.04.2011 | Musterlieferant     |     | 5,00    |        | 34St    |        |     |     | 1234444  | ~            |  |

Damit Sie und Ihr Team **IXOS** optimal nutzen können, machen Sie sich bitte mit den Änderungen vertraut, die in diesem Dokument beschrieben sind. Weitere Informationen zum gesamten Funktionsumfang finden Sie wie gewohnt einfach und schnell in der **IXOS**-Onlinehilfe, indem Sie auf das Onlinehilfe-Icon <sup>2</sup> am rechten Rand der Navigationsleiste bzw. in der Titelleiste von Fenstern klicken oder touchen, oder unter '**Alt + F1 - Hilfe**'. Hier können Sie sich jederzeit zu allen **IXOS**-Funktionen sowie speziell zu den Neuerungen der aktuellen Version informieren. Sollten Sie alleine nicht weiterkommen, dann erreichen Sie die **IXOS**-Service-Hotline unter **01805 780808**.

Viel Freude und Erfolg mit Ihrer neuen **IXOS**-Version wünscht Ihnen Ihr **IXOS** Team

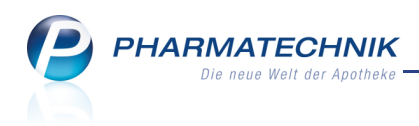

### Inhalt

| 1 | Kasse                                                                             | 4    |
|---|-----------------------------------------------------------------------------------|------|
|   | 1.1 Abgabe eines Betäubungsmittels automatisch dokumentieren                      | 4    |
|   | 1.2 Abfrage des Kunden und des Arztes bei Abgabe eines Betäubungsmittels          | . 4  |
|   | 1.3 Anpassung der Rabattvertrags- und aut idem-Suche bei einem Kinderrezept       | 5    |
|   | 1.4 Justierung des Rezeptdrucks über Konfigurationsparameter                      | 7    |
| 2 | Verkaufsverwaltung                                                                | 8    |
|   | 2.1 Erweiterte Suche erlaubt auch Auswahl eines Laufkunden                        | . 8  |
| 3 | Warenlogistik                                                                     | . 9  |
|   | 3.1 Optimierung der automatischen Sendung von Warenkörben und der                 |      |
|   | Sendebereitstellung                                                               | 9    |
| 4 | Kontakte                                                                          | 10   |
|   | 4.1 Speicherdauer von Laufkunden-Kontakten konfigurierbar                         | . 10 |
| 5 | Dokumentationsverwaltung                                                          | 11   |
|   | 5.1 Verwalten von Betäubungsmittel-Dokumentationen                                | . 11 |
|   | 5.2 Dokumentation für ein neues Betäubungsmittel anlegen                          | . 13 |
|   | 5.3 Betäubungsmittel-Warenbewegungen einsehen                                     | . 14 |
|   | 5.4 Betäubungsmittel-Warenbewegungen dokumentieren                                | . 15 |
|   | 5.5 Vernichtungsprotokoll drucken                                                 | . 16 |
|   | 5.6 Drucken von Betäubungsmittel-Dokumentationen                                  | . 17 |
|   | 5.7 Monatsausdruck-Darstellung konfigurierbar                                     | . 18 |
|   | 5.8 Verwalten von Blutproduktdokumentationen                                      | . 19 |
|   | 5.9 Blutproduktdokumentation anlegen, ändern und retournieren                     | . 20 |
|   | 5.10 Änderungsprotokoll einer Blutproduktdokumentation einsehen                   | . 21 |
| 6 | Berechtigungsverwaltung                                                           | . 22 |
|   | 6.1 Neue Berechtigungsrolle 'Kassenverantwortlicher'                              | . 22 |
| 7 | Unterstützung beim Arbeiten mit IXOS                                              | . 23 |
|   | 7.1 0180 5 780808: Die IXOS Service-Hotline                                       | . 23 |
|   | 7.2 Schnelle Hilfe - einfach das Hilfe-Icon oder 'Alt + F1 - Onlinehilfe' drücken | . 23 |

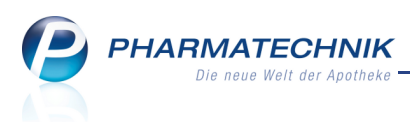

#### Kasse 1

1.1

#### Abgabe eines Betäubungsmittels automatisch dokumentieren

Anwendung: Kasse, Faktura

Anwendungsfall: Abgabe eines Betäubungsmittels (BtM)

#### Neu/geändert:

Wenn Sie an der Kasse oder in der Faktura ein Betäubungsmittel abgeben, dann wird automatisch eine Dokumentation dazu angelegt. Diese wird im Modul

Dokumentationsverwaltung aufgenommen und steht Ihnen dort zur weiteren Bearbeitung zur Verfügung.

Ob die Dokumentation automatisch angelegt wird, können Sie über den

Konfigurationsparameter **BtM automatisch dokumentieren** einstellen. Sie finden ihn in den Systemeinstellungen der Dokumentationsverwaltung, Gültigkeitsbereich 'Mandant', auf der Seite BtM.

💱 Dieser Konfigurationsparameter ist standardmäßig ausgeschaltet. Wir empfehlen Ihnen, die Funktion zu dem Zeitpunkt einzuschalten, wenn Sie von Ihrem bisherigen Dokumentationssystem (anderes EDV-System oder Papierkartei) auf die IXOS-BtM-Dokumentation umsteigen. So vermeiden Sie, dass ein und dieselbe Warenbewegung an zwei Stellen dokumentiert wird.

### 1.2

#### Abfrage des Kunden und des Arztes bei Abgabe eines **Betäubungsmittels**

#### Anwendung: Kasse, Faktura

Anwendungsfall: Abgabe eines Betäubungsmittels (BtM)

Neu/geändert:

Wenn Sie an der Kasse oder in der Faktura in einem Verkauf ein Betäubungsmittel erfassen, dann wird automatisch der Kunde und der Arzt abgefragt. Dies dient zur Dokumentation der Warenbewegungen dieser Artikel.

Ob die Abfrage erfolgt, können Sie über den Konfigurationsparameter Kunde und Arzt bei BtM-Verkauf abfragen für jeden Arbeitsplatz individuell einstellen. Sie finden den Parameter in den Systemeinstellungen der Dokumentationsverwaltung, Gültigkeitsbereich 'Arbeitsplatz', auf der Seite BtM.

 $\Im$  Die Daten werden in der Dokumentationsverwaltung aufgenommen und stehen Ihnen dort zur weiteren Bearbeitung zur Verfügung, sofern Sie auch den Konfigurationsparameter BtM automatisch dokumentieren aktiviert haben.

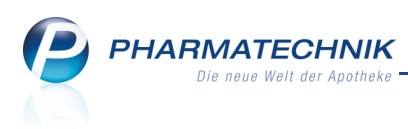

# **1.3** Anpassung der Rabattvertrags- und aut idem-Suche bei einem Kinderrezept

#### Anwendung: Kasse, Faktura

**Anwendungsfall:** Abgabe eines verschreibungspflichtigen Artikels auf Kinderrezept **Neu/geändert:** 

Im Gegensatz zur GKV-Abrechnung für Erwachsene dürfen bei Kindern auch nicht verschreibungspflichtige Präparate zu Lasten der GKV berechnet werden.

Dies führt dazu, dass bei Kinderrezepten (Rezeptstatus 0 (K)), die an der Kasse erfasst werden, für die automatische aut idem-Recherche bei einem verschreibungspflichtigen Ausgangsartikel auch Artikeltreffer beachtet werden, die nicht verschreibungspflichtig sind. Dies gilt sowohl für die Suche nach rabattierten als auch nach preisgünstigen Substituten. Nachfolgend sehen Sie Beispiele für die automatischen Vergleichssuche bei Abgabe rezeptpflichtiger Artikel auf Kinderrezept entsprechend der oben beschriebenen Anpassungen:

| Kasse > Vergleichssuche Rabattver                                                                                                    | rtrag           |                   |                                                 |                        |                 |             | Ē                | <b>e</b> × |
|----------------------------------------------------------------------------------------------------|-----------------|-------------------|-------------------------------------------------|------------------------|-----------------|-------------|------------------|------------|
| Artikelbezeichnung                                                                                                    |                 | •                 | NIC                                             | IT G-BA-gerege         | lt. Bitte prüfe | n Sie die A | ustauschbarke    | it! 👔      |
| Filterkriterien Typ: Alle Art                                                                                                    | ikel /Suche     | : Rabattvertrag   |                                                 | <b></b> >              |                 |             |                  |            |
| Ausgangsartikel                                                                                                    |                 | DAR               | Einheit                                         | PZN                    | A               | BDA-VK      | Preisgr          | uppe       |
| LINOLACORT HYDRO 0.5                                                                                                    |                 | CRE               | 25g                                             | 4405490                | 1               | 2,47        |                  |            |
| <u>1</u> Standard <u>2</u> Anbieter <u>3</u> La                                                                                                    | gerort          | <u>4</u> Langname | <u>5</u> Frei                                   | <u>6</u> Frei          | <u>Z</u> F      | rei         | <u>F</u> ilialen | 1          |
| Artikelbezeichnung                                                                                                    | DAR             | Einheit NP        | PZN                                             | Anbieter               | ABDA-VK         |             | Status           |            |
| EINOLACORT HYDRO 0.5                                                                                                    | CRE             | 25g N1            | 4405490                                         | August Wol             | 12,47 🎽         | <b>_</b>    | 1 🚍              |            |
| Rabattartikel gleiche Indikat.                                                                                                    |                 |                   |                                                 |                        |                 |             |                  |            |
| HYDROCUTAN CREME 0.5%                                                                                                    | CRE             | 20g N1            | 6576818                                         | Dermaphar              | 5,20            | ŝ           |                  |            |
| ohne Indikationen                                                                                                    |                 |                   |                                                 |                        |                 |             |                  |            |
| A HYDRO HEUMANN HAUT 0.5%                                                                                                    | CRE             | 20g N1            | 1294162                                         | Heumann P              | 5,20            | S           |                  |            |
|                                                                                                    | tion on C       | -11-1: T-:        | 11                                              | 1                      |                 |             |                  |            |
| Inhaltsstoffe Dosierung aut idem-Indika                                                                                                    | tionen <u>G</u> | elbe Liste - Tei  | lbar / Morserbar                                |                        |                 |             |                  |            |
| LINOLACORT HVDRO 0.5<br>1 g Creme enthält:<br>Hydrocortison<br>(H) Cetylstearylalkohol<br>(H) Macrogol-20-glyceolmonostearat<br>(H) Vaselin, weißes<br>(H) Dinatrium edetat-2-Wasser<br>(H) Wasser, gereinigtes<br>(H) Benzylalkohol | CRE             | 25g               | 5 mg Ausgang<br>+ =<br>+ +<br>+ +<br>+ +<br>+ + | gsartikel ist selektie | rt.             |             |                  | A<br>V     |
| Strg Speichern Suchen Neu                                                                                                    | Löschen         | Warenkorb         | Info ABD                                        | A-DB Details           | Drucken         | 1           | Vergleichs-      | Idem       |
| Alt F1 F2 F3                                                                                                    | F4              | F5                | F6 I                                            | F7 F8                  | F9              | F10         | artikel<br>F11   | F12        |

PHARMATECHNIK Die neue Welt der Apotheke

| N.                                                                                                    | Kasse > \                                                                                                    | /ergleichssuc                                       | he aut idem     |           |                   |                                    |               |                    |                 |               | -                     | <b>8</b> × |
|----------------------------------------------------------------------------------------------------|----------------------------------------------------------------------------------------------------|-----------------------------------------------------|-----------------|-----------|-------------------|------------------------------------|---------------|--------------------|-----------------|---------------|-----------------------|------------|
|                                                                                                    | Artikelbe                                                                                                    | zeichnung                                           |                 |           | •                 |                                    | NICH          | IT G-BA-gere       | egelt. Bitte pi | rüfen Sie     | die Austauschba       | rkeit!     |
|                                                                                                    | Fil                                                                                                    | terkriterien                                        | Typ: Alle Artil | el /Suche | e: aut idem /D    | AR: CR                             | E             |                    |                 |               |                       |            |
| Ausg                                                                                                    | angsartikel                                                                                                    |                                                     |                 | DAR       | Einheit           | PZ                                 | 'N            | VK                 | Pre             | isgrenze      | Preisgruppe           | ABDA-WGS   |
| LINC                                                                                                    | DLACORT H                                                                                                    | YDRO 0.5                                            |                 | CRE       | 25g               | 44                                 | 405490        | 12,47              | 7,4             | 49            |                       | AD07AA02   |
| <u>1</u> St                                                                                                    | andard                                                                                                    | 2 Anbiete                                           | r <u>3</u> Lag  | erort     | <u>4</u> Langname | e                                  | <u>5</u> Frei | <u>6</u> Fr        | ei              | <u>7</u> Frei | Eilialen              |            |
|                                                                                                    | Artikelbe                                                                                                    | zeichnung                                           |                 | DAR       | Einheit NP        |                                    | PZN           | Anbieter           | ABDA-VK         |               | Status                | -          |
|                                                                                                    | MUNI 0.5                                                                                                    | % HC CREMI                                          | E               | CRE       | 30g N1            |                                    | 7276113       | ROBUGEN @          | 9,90            | F             |                       |            |
|                                                                                                    | 😐 LINOLAG                                                                                                    |                                                     | D 0.5           | CRE       | 25g N1            |                                    | 4405490       | August We          | 12,47           | 4 💶           | 1 🚍                   |            |
|                                                                                                    | Preisgün                                                                                                    | stig (nach a                                        | ut idem)        |           |                   |                                    |               |                    |                 |               |                       |            |
| Ą                                                                                                    | SOVENTO                                                                                                    | DL HYDROCO                                          | ORT 0.5%        | CRE       | 20g N1            |                                    | 2068255       | Medice Arz         | 7,49            | F             | +                     | _          |
|                                                                                                    | SYSTRAL                                                                                                    | HYDROCO                                             | RT 0.5% CRE     | CRE       | 30g N1            |                                    | 1234065       | MEDA Phar          | 7,49            | f             | 1 💻                   |            |
|                                                                                                    | HYDROC                                                                                                    | ORTISON-HE                                          | EXAL 0.5%       | CRE       | 20g N1            |                                    | 2756647       | HEXAL AG           | 5,82            | f             |                       |            |
|                                                                                                    | HYDROC                                                                                                    | UTAN CREM                                           | E 0.5%          | CRE       | 20g N1            |                                    | 6576818       | Dermaphar          | 5,20            | f             |                       | -          |
| Inhalt                                                                                                    | sstoffe <u>D</u> os                                                                                                    | sierung <u>a</u> ut                                 | idem-Indikat    | ionen G   | elbe Liste - Te   | eilbar /                           | Mörserbar     | ]                  |                 |               |                       |            |
| LING                                                                                                    | LACORT H                                                                                                    | DRO 0.5                                             |                 | CRE       | 25g               |                                    |               |                    |                 |               |                       |            |
| 1 g (<br>Hydr<br>(H) (<br>(H) ((H) ( | Creme enthäl<br>ocortison<br>etylstearylalka<br>Aacrogol-20-c<br>(aselin, weißes<br>Dinatrium edet<br>Vasser, gerein<br>enzylalkohol | t:<br>phol<br>glycerolmonos<br>at-2-Wasser<br>igtes | tearat          |           |                   | 5 mg<br>+<br>+<br>+<br>+<br>+<br>+ | Ausgang       | gsartikel ist sele | ktiert.         |               |                       | *          |
| Strg                                                                                                    | Speichern                                                                                                    | Suchen                                              | Neu             | Löschen   | Warenkorb         | Inf                                | fo ABD        | A-DB Deta          | ails Druck      | en            | Vergleichs<br>artikel | - Idem     |
| Alt                                                                                                    | F1                                                                                                    | F2                                                  | F3              | F4        | F5                | F                                  | 5 F           | 7 F8               | 5 F9            | F             | 10 F11                | F12        |

**Bei allen anderen Rezeptstatus** ist die Verschreibungspflicht jedoch laut SGB V eine Grundvoraussetzung für die Erstattungsfähigkeit über die GKV.

Deshalb gestaltet sich die Anzeige der Substitute hier folgendermaßen:

- Verschreibungspflichtiger Ausgangsartikel: Es werden nur verschreibungspflichtige Artikel hinsichtlich Rabattvereinbarungen bzw. ihrer Preisgünstigkeit ausgewertet und angezeigt.
- Nicht verschreibungspflichtiger Ausgangsartikel: Es werden sowohl verschreibungspflichtige als auch nicht verschreibungspflichtige Artikel hinsichtlich Rabattvereinbarungen bzw. Preisgünstigkeit ausgewertet und angezeigt.

Das hier beschriebene Vorgehen ist sowohl für G-BA-geregelte, als auch für nicht G-BA-geregelte Ausgangsartikel maßgeblich.

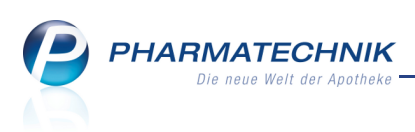

### Justierung des Rezeptdrucks über Konfigurationsparameter

**Anwendung:** Kasse, Faktura, Rezeptkontrolle **Anwendungsfall:** Bedrucken eines Rezepts

#### Neu/geändert:

Wenn beim Bedrucken von Rezepten die vorgegebenen Felder nicht optimal getroffen werden, dann haben Sie die Möglichkeit, den Rezeptdruck mittels Konfigurationsparameter

#### Rezeptdruck Justierung zu justieren.

Sie finden ihn in den Systemeinstellungen der **Systempflege**, Gültigkeitsbereich 'Arbeitsplatz' auf der Seite **Druckereinstellung**.

Standardmäßig ist der Parameter auf 0 gestellt. Sie können sowohl negative als auch positiven Ganzzahlwerte eingeben, die ein generelles Verschieben des Rezeptdrucks nach oben (negativer Wert) oder nach unten (positiver Wert) bewirken. Es können Werte von -10 bis +100 eingegeben werden.

Tritt beim Rezeptdruck vermehrt die Meldung "Das Rezept konnte nicht vollständig bedruckt werden" auf, sollte bei der Rezeptdruck-Justierung ein negativer Wert eingegeben werden.

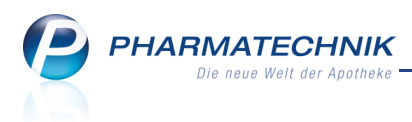

### 2 Verkaufsverwaltung

#### 2.1 Erweiterte Suche erlaubt auch Auswahl eines Laufkunden

#### Anwendung: Verkaufsverwaltung

**Anwendungsfall:** Suchen nach Vorgängen einen Laufkunden betreffend **Neu/geändert:** 

Wenn Sie aus der Übersicht der Verkaufsverwaltung die erweiterte Suche mit Erweiterte

**Suche - Strg+F2** aufgerufen haben, können Sie im Feld Kunde die Anfangsbuchstaben eines Kunden oder Laufkunden angeben und mit **Enter** bestätigen.

| Erweiterte Suche                             | ?                               |
|----------------------------------------------|---------------------------------|
| Datum von 11.04.2011<br>Datum bis 11.04.2011 | Uhrzeit 00:00<br>Uhrzeit 23:59  |
| Arbeitsplatz Alle   Mitarbeiter              | Vorgang Kassenbon 👻<br>Belegnr. |
| Kunde 📃 🚽                                    |                                 |
| Artikel                                      | Hilfsmittelnr.                  |

Daraufhin wird das Fenster **Kontaktauswahl** mit allen zum Suchkriterium gefundenen Treffern geöffnet. Es werden im jeweiligen Tabellenreiter sowohl **Kunden** als auch **Laufkunden** angezeigt.

| Kontaktauswah  | 1                 |        |            |            |       |         | ()           |
|----------------|-------------------|--------|------------|------------|-------|---------|--------------|
| Name           | LAUF              |        |            | •          | ]     |         |              |
| K <u>u</u> nde | <u>L</u> aufkunde | e      |            |            |       |         |              |
| Name           |                   | Vornam | e GebDatum | PLZ        | 2 Ort | Telefon |              |
| Laufkunde      |                   | Moritz |            |            |       |         |              |
|                |                   |        |            |            |       |         |              |
|                |                   |        |            |            |       |         |              |
|                |                   |        |            |            |       |         |              |
|                |                   |        |            |            |       |         |              |
|                |                   |        |            |            |       |         |              |
|                |                   |        |            |            |       |         |              |
|                |                   |        |            |            |       |         |              |
|                |                   |        |            |            |       |         |              |
| Suchen         | Neu               | Info   | Details Ex | kportieren |       | 0       | OK Abbrechen |
| F2             | F3                | F6     | F8 S       | Strg + F6  |       | F.      | 12 Esc       |

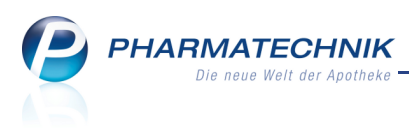

### 3 Warenlogistik

## 3.1 Optimierung der automatischen Sendung von Warenkörben und der Sendebereitstellung

#### Anwendung: Warenlogistik

Anwendungsfall: Automatisches Senden eines Warenkorbs

#### Neu/geändert:

Um den Inhalt eines Warenkorbs beim zugeordneten Lieferanten zu bestellen, können Sie den Warenkorb manuell mit **Bestellen - F12** senden, oder Sie lassen den Warenkorb entsprechend der in den Kontaktdaten des Lieferanten eingestellten Bestell- und Lieferzeiten automatisch senden bzw. abholen.

Dabei gelten nun folgende Regeln:

- In den letzten 15 min. vor Abrufzeit wird kein neuer Warenkorb mehr angelegt, wenn der Warenkorb schon vom Lieferanten abgerufen oder von Ihnen gelöscht wurde.
- Warenkörbe im Status "freigegeben zur Übertragung" werden bei Verkäufen nicht mehr automatisch ausgewählt. Bei expliziter Auswahl des Warenkorbs an der Kasse oder aus anderen Anwendungen mit der Funktion Warenkorb - F5 wird die Ware jedoch noch in Warenkörbe mit diesem Status übernommen.

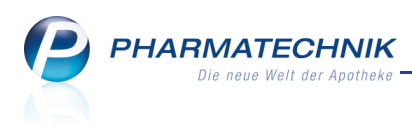

### 4 Kontakte

### 4.1 Nev

#### Speicherdauer von Laufkunden-Kontakten konfigurierbar

#### Anwendung: Kontakte

Anwendungsfall: Automatisches Löschen von Laufkunden-Kontakten

#### Neu/geändert:

Mit dem Konfigurationsparameter **Speicherdauer von Laufkunden** legen Sie fest, wie lange ein Laufkunden-Kontakt im System gespeichert wird, bevor er zum Löschen freigegeben wird.

Mit dieser Einstellung geben Sie nur die prinzipielle Freigabe zum Löschen eines Laufkundenkontaktes. Ob der Kontakt tatsächlich gelöscht wird, hängt davon ab, ob für ihn noch offene Vorgänge anhängig sind.

Standardmäßig wird ein Laufkunden-Kontakt unbegrenzt vom System gespeichert. Weitere mögliche Einstellungen sind 1 Tag, 1 Woche, 1 Monat und 1 Jahr.

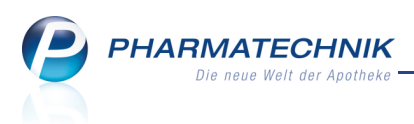

### 5 Dokumentationsverwaltung

## 5.1 Verwalten von Betäubungsmittel-Dokumentationen

Anwendung: Dokumentationsverwaltung

**Anwendungsfall:** Verwalten von Betäubungsmittel-Dokumentationen **Neu/geändert:** 

Die Verordnung über das Verschreiben, die Abgabe und den Nachweis des Verbleibs von Betäubungsmitteln (Betäubungsmittel-Verschreibungsverordnung - BtMVV) regelt in §13 und §14 die Nachweisführung und die erforderlichen Angaben zur Nachweisführung für die Abgabe von Betäubungsmitteln.

Demnach müssen Zugänge (Lieferungen) und Abgänge (Verschreibung, Vernichtung, Retoure) von Betäubungsmitteln jederzeit lückenlos nachvollziehbar sein und gleichzeitig muss immer der zuletzt dokumentierte Bestand mit den tatsächlichen Bestand im BtM-Schrank übereinstimmen.

Dieses Modul erleichtert Ihnen den Nachweis der Bestandsführung folgendermaßen:

- Alle Dokumente werden gespeichert, und sortiert nach Warenbewegungen abgelegt.
- Es besteht eine direkte Anbindung an die Kasse und an die Warenlogistik, d.h. bei der Abgabe eines Betäubungsmittels bzw. beim Wareneingang wird automatisch eine Dokumentation zur Warenbewegung dieses Betäubungsmittels angelegt. Diese Einstellung können Sie über den Konfigurationsparameter **BtM automatisch dokumentieren** regeln.

Außerdem können Sie einstellen, dass beim Erfassen eines Betäubungsmittels in einem Verkaufsvorgang sowohl der Kunde als auch der verschreibende Arzt abgefragt werden, sofern sie diese noch nicht eingegeben hatten. Diese Daten werden dann an die Dokumentationsverwaltung übergeben, sofern dies mit dem Konfigurationsparameter **BtM automatisch dokumentieren** eingestellt wurde.

Die Abfrage der Kunden- und Arztdaten im Verkaufsvorgang steuern Sie mit dem Konfigurationsparameter **Kunde und Arzt bei BtM-Verkauf abfragen**.

• Alle Dokumente können auch zu einem späteren Zeitpunkt nachbearbeitet und ausgedruckt werden.

Sie finden die Dokumentation für Betäubungsmittel (BtM) im Menü Web Büro unter I bokumentationsverwaltung.

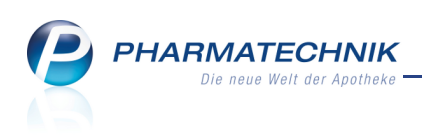

| I Dokumentati         | ion        |                         |     |         |         |             |         | <b>.</b> | 8      | ×     |
|-----------------------|------------|-------------------------|-----|---------|---------|-------------|---------|----------|--------|-------|
| Artikelbezei          | ichnung    | *                       | Q   |         |         |             |         |          |        |       |
| Filter                | rkriterien |                         |     |         |         |             |         |          |        |       |
|                       |            |                         |     |         |         |             |         |          |        |       |
| <u>B</u> tM           | Bt Bt      | м                       |     |         |         |             |         |          |        |       |
| Bl <u>u</u> tprodukte |            | Alle Aktuelle           | ]   |         |         |             |         |          |        |       |
|                       |            | Artikelbezeichnung      |     |         |         |             | Finheit |          | Restan | d     |
|                       |            | FENTANYI 1A PH 25UG/H M | ATR | _       | _       | PET 0682778 | 5St     | -        | 12     | PSt I |
|                       |            | MORPHIN MERCK 10        |     |         |         | AMP 0686405 | 10St    |          | 10     | OSt   |
|                       |            |                         |     |         |         |             |         |          |        |       |
|                       |            |                         |     |         |         |             |         |          |        |       |
|                       |            |                         |     |         |         |             |         |          |        |       |
|                       |            |                         |     |         |         |             |         |          |        |       |
|                       |            |                         |     |         |         |             |         |          |        |       |
|                       |            |                         |     |         |         |             |         |          |        |       |
|                       |            |                         |     |         |         |             |         |          |        |       |
|                       |            |                         |     |         |         |             |         |          |        |       |
|                       |            |                         |     |         |         |             |         |          |        |       |
|                       |            |                         |     |         |         |             |         |          |        |       |
|                       |            |                         |     |         |         |             |         |          |        |       |
|                       |            |                         |     |         |         |             |         |          |        |       |
|                       |            |                         |     |         |         |             |         |          |        |       |
|                       |            |                         |     |         |         |             |         |          |        |       |
|                       |            |                         |     |         |         |             |         |          |        |       |
|                       |            |                         |     |         |         |             |         |          |        |       |
|                       |            |                         |     |         |         |             |         |          |        |       |
|                       | Suchar     | Nouas RtM               |     | Artikol | Dotoile | Druckon     |         |          | N      | lor   |
| Strg                  | Suchen     | INCUES DUVI             |     | details | Details | Drucken     |         |          |        |       |
| Alt                   | F2         | F3                      |     | F7      | F8      | F9          |         |          | F1     | 2     |

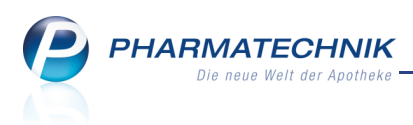

## 5.2 Dokumentation für ein neues Betäubungsmittel anlegen

Anwendung: Dokumentationsverwaltung

**Anwendungsfall:** Anlegen einer Dokumentation für ein neues Betäubungsmittel **Neu/geändert:** 

Sie legen die Dokumentation für ein neues Betäubungsmittel an, um nachfolgend die Warenbewegungen dafür zu dokumentieren.

Nutzen Sie zum Anlegen der Dokumentation für ein neues Betäubungsmittel im Übersichtsfenster die Funktion **Neues BtM - F3**.

| Z    | Dokumenta        | tion > BtM-Beric | hte                   |                  |              |         | <b>=</b>  | <b>8</b> × |
|------|------------------|------------------|-----------------------|------------------|--------------|---------|-----------|------------|
| Arti | ikelbezeichnur   | ng               |                       |                  | DAR          | Einheit | PZN       | Bestand    |
| co   | CAINUM HYD       | ROCHLORICUM      |                       |                  |              | 1g      | 1560020   | 0g         |
| E    | <u>B</u> erichte |                  |                       |                  |              |         |           |            |
| vor  | n                | his              |                       | Positionen       | Bearbeiter   |         |           |            |
| 12.0 | 04.2011          | 015              |                       | 0                | )            |         |           |            |
|      |                  |                  |                       |                  |              |         |           |            |
|      |                  |                  |                       |                  |              |         |           |            |
|      |                  |                  |                       |                  |              |         |           |            |
|      |                  |                  |                       |                  |              |         |           |            |
|      |                  |                  |                       |                  |              |         |           |            |
|      |                  |                  |                       |                  |              |         |           |            |
|      | Tur              | Detur            | Lindowsth (Manhalaith | Zurana Alamana ( |              |         | Dalas Na  |            |
|      | Тур              | Datum            | Herkunit / Verbielb   | Zugang Abgang E  | Sestand Arzt |         | Beleg-INF |            |
|      |                  |                  |                       |                  |              |         |           |            |
|      |                  |                  |                       |                  |              |         |           |            |
|      |                  |                  |                       |                  |              |         |           |            |
|      |                  |                  |                       |                  |              |         |           |            |
|      |                  |                  |                       |                  |              |         |           |            |
|      |                  |                  |                       |                  |              |         |           |            |
|      |                  |                  |                       |                  |              |         |           |            |
|      |                  |                  |                       |                  |              |         |           |            |
|      |                  |                  |                       |                  |              |         |           |            |
|      |                  |                  |                       |                  |              |         |           |            |
|      |                  |                  | Bastilia              |                  | Dataila      |         |           | Neuer      |
| Strg |                  |                  | Bearbeiten            |                  | Details      |         |           | Ab-/Zugang |
| Alt  |                  |                  | F5                    |                  | F8           |         |           | F12        |

Wenn der Konfigurationsparameter **BtM automatisch dokumentieren** aktiviert ist, dann wird die Kartei für das neue BtM beim Wareneingang automatisch angelegt.

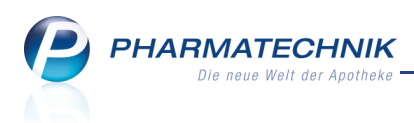

## 5.3 Betäubungsmittel-Warenbewegungen einsehen

Anwendung: Dokumentationsverwaltung

**Anwendungsfall:** Einsehen von Warenbewegungen von Betäubungsmitteln **Neu/geändert:** 

Sie können die Berichte zu Betäubungsmittel-Dokumentationen einsehen.

Nutzen Sie dazu in der Übersicht der **Dokumentation** im Navigationsleisteneintrag **BtM** die Funktion **Details - F8**.

| Artikelbezeichnung       DAR       Einheit       PZN       Bestand         ETT ANYL 1A Pharma 25µg/h Matrixoft.5,78mg/Pf.       PFT       5St       0682778       295t         Berichte       Von       bis       Positionen       Bearbeiter       Von       Bestand         1404.2011       14.04.2011       2       Von       Von                                                                                                    | Ş    | Dokumentati                         | on > BtN  | 1-Berichte |                |            |        |            |           |             |         | <b>_</b> | <b>?</b> × |
|----------------------------------------------------------------------------------------------------|------|-------------------------------------|-----------|------------|----------------|------------|--------|------------|-----------|-------------|---------|----------|------------|
| FETTAINVL 14 Pharma 25µg/h Matrixpf1.5,78mg/Pf.     Pf 5st     0682778     29st       gerichte     von     bis     Positionen Bearbeiter     Image: Constraint of the serie of the serie of t | Arti | kelbezeichnung                      |           |            |                |            |        |            |           | DAR         | Einheit | PZN      | Bestan     |
| Berichte         von       bis       Positionen       Bearbeiter         1404/2011       3         14.04.2011       14.04.2011       2         Typ       Datum       Herkunft / Verbleib       Zugang       Abgang       Bestand       Arzt       Beleg-Nr         Verkauf       14.04.2011       Mustermann, Heinz       2,00       295t Musterarzt, Detlef         Verkauf       14.04.2011       Musterlieferant       3,00       315t         Wareneingang       14.04.2011       Musterlieferant       5,00       345t       1234444       @                                                                                                    | FEN  | ITANYL 1A Ph                        | arma 25µg | /h Matrixp | fl.5,78mg/Pf   |            |        |            |           | PFT         | 5St     | 0682778  | 29St       |
| von       bis       Positionen       Bearbeiter         14.04.2011       3         14.04.2011       14.04.2011       2         Typ       Datum       Herkunft / Verbleib       Zugang       Abgang       Bestand       Arzt       Beleg-Nr         Image: Verkauf       14.04.2011       Mustermann, Heinz       2.00       295t Musterarzt, Detlef       Image: Wareneingang       14.04.2011       Musterlieferant       3.00       315t         Wareneingang       14.04.2011       Musterlieferant       5.00       345t       1234444       Image: Wareneingang         Strg       Bearbeiten       Details       Neuer       Ab-/Zugang       Aber/Zugang       Neuer                                                                                                    | E    | erichte                             |           |            |                |            |        |            |           |             |         |          |            |
| I 404.2011       3         14.04.2011       14.04.2011       2       Image: Colspan="2">Image: Colspan="2">Image: Colspan="2" Image: Colspan="2" Image: Colspan="2                | vor  | ı                                   |           | bis        |                |            |        | Positionen | Bearbeite | er          |         |          |            |
| Typ     Datum     Herkunft / Verbleib     Zugang     Abgang     Bestand     Arzt       Verkauf     14.04.2011     Mustermann, Heinz     2.00     295t Musterarzt, Detlef       Retoure     14.04.2011     Musterlieferant     3,00     315t       Wareneingang     14.04.2011     Musterlieferant     5,00     345t     1234444       Image: Strg     Bearbeiten     Details     Neuer                                                                                                    | 14.0 | 14.04.2011<br>14.04.2011 14.04.2011 |           |            |                |            |        | 3          | 3         |             |         |          | -          |
| Typ     Datum     Herkunft / Verbleib     Zugang     Abgang     Bestand     Arzt     Beleg-Nr <ul> <li>Verkauf</li> <li>14.04.2011</li> <li>Mustermann, Heinz</li> <li>2.00</li> <li>295t Musterarzt, Detlef</li> <li>Retoure</li> <li>14.04.2011</li> <li>Musterlieferant</li> <li>3.00</li> <li>31St</li> <li>1234444</li> <li>Wareneingang</li> <li>14.04.2011</li> <li>Musterlieferant</li> <li>5.00</li> <li>34St</li> <li>1234444</li> <li>Strg</li> </ul> <ul> <li>Bearbeiten</li> <li>Details</li> <li>Neuer</li> <li>Ab-/Zugang</li> <li>Neuer</li> </ul> <ul> <li>Ab-/Zugang</li> <li>Neuer</li> <li>Ab-/Zugang</li> <li>Neuer</li> <li>Ab-/Zugang</li> <li>Neuer</li> <li>Neuer</li> </ul> <ul> <li>Neuer</li> <li>Neuer</li> </ul>                                                                                                    | 14.0 | 14.04.2011 14.04.2011               |           |            |                |            |        | 2          | -         |             |         |          |            |
| Typ     Datum     Herkunft / Verbleib     Zugang     Abgang     Bestand     Arzt     Beleg-Nr <ul> <li>Verkauf</li> <li>14.04.2011</li> <li>Musteriann, Heinz</li> <li>2.00</li> <li>29St Musterarzt, Detlef</li> <li>Retoure</li> <li>14.04.2011</li> <li>Musterlieferant</li> <li>3.00</li> <li>31St</li> <li>1234444</li> <li>Strg</li> <li>Bearbeiten</li> </ul> Strg         Bearbeiten         Details         Neuer           Ab-/Zugang                                                                                                    |      |                                     |           |            |                |            |        |            |           |             |         |          |            |
| Typ       Datum       Herkunft / Verbleib       Zugang       Abgang       Bestand       Arzt       Beleg-Nr                                                                                                    |      |                                     |           |            |                |            |        |            |           |             |         |          |            |
| Typ       Datum       Herkunft / Verbleib       Zugang       Abgang       Bestand       Arzt       Beleg-Nr                                                                                                    |      |                                     |           |            |                |            |        |            |           |             |         |          |            |
| Typ     Datum     Herkunft / Verbleib     Zugang     Abgang     Bestand     Arzt     Beleg-Nr <ul> <li>Verkauf</li> <li>14.04.2011</li> <li>Musterineferant</li> <li>3,00</li> <li>315t</li> <li>Wareneingang</li> <li>14.04.2011</li> <li>Musterlieferant</li> <li>5,00</li> <li>34St</li> <li>1234444</li> </ul> <li>Strg</li> <li>Bearbeiten</li> <li>Bearbeiten</li> <li>Details</li> <li>Neuer</li> <li>Abgang</li> <li>Arzt</li> <li>Beleg-Nr</li> <li>Beleg-Nr</li> <li>Beleg-Nr</li> <li>Beleg-Nr</li>                                                                                                    |      |                                     |           |            |                |            |        |            |           |             |         |          |            |
| Verkauf     14.04.2011     Mustermann, Heinz     2.00     295t Musterarzt, Detlef       Retoure     14.04.2011     Musterlieferant     3.00     315t       Wareneingang     14.04.2011     Musterlieferant     5.00     345t     1234444       Strg     Bearbeiten     Details     Neuer                                                                                                    |      | Typ                                 | Datum     |            | Herkunft / Ve  | rbleib     | Zugang | Abgang     | Bestand   | Arzt        |         | Beleg-Nr |            |
| Image: Retoure     14.04.2011     Musterlieferant     3,00     31St       Wareneingang     14.04.2011     Musterlieferant     5,00     34St     1234444       Strg     Bearbeiten     Details     Neuer<br>Ab-/Zugang                                                                                                    | Z    | Verkauf                             | 14.04.20  | 011        | Mustermann, I  | Heinz      |        | 2,00       | 29St      | Musterarzt, | Detlef  |          |            |
| Wareneingang     14.04.2011     Musterlieferant     5,00     345t     1234444       Strg     Bearbeiten     Details     Neuer<br>Ab-/Zugang                                                                                                    | Ľ    | Retoure                             | 14.04.20  | 011        | Musterlieferar | nt         | 5.00   | 3,00       | 31St      |             |         |          |            |
| Strg Details Neuer<br>Ate                                                                                                    |      | Wareneingang                        | 14.04.20  | )11 1      | Musterlieferar | nt         | 5,00   |            | 34St      |             |         | 1234444  | 6          |
| Strg Bearbeiten Details Neuer<br>Ate                                                                                                    |      |                                     |           |            |                |            |        |            |           |             |         |          |            |
| Strg Details Neuer<br>Ata                                                                                                    |      |                                     |           |            |                |            |        |            |           |             |         |          |            |
| Strg Details Neuer<br>Ata                                                                                                    |      |                                     |           |            |                |            |        |            |           |             |         |          |            |
| Strg Details Neuer<br>Ata                                                                                                    |      |                                     |           |            |                |            |        |            |           |             |         |          |            |
| Strg Bearbeiten Details Neuer<br>Ate                                                                                                    |      |                                     |           |            |                |            |        |            |           |             |         |          |            |
| Strg Bearbeiten Details Neuer<br>Ate                                                                                                    |      |                                     |           |            |                |            |        |            |           |             |         |          |            |
| Strg Bearbeiten Details Neuer<br>Ate                                                                                                    |      |                                     |           |            |                |            |        |            |           |             |         |          |            |
| Ale Ab                                                                                                    | Cân  |                                     |           |            |                | Bearbeiten |        |            | Detail    | s           |         |          | Neuer      |
|                                                                                                    | Alt  |                                     |           |            |                |            |        |            |           |             |         |          | Ab-/Zugar  |

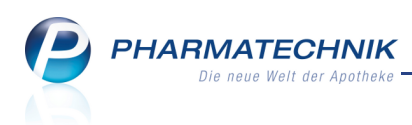

## 5.4 Betäubungsmittel-Warenbewegungen dokumentieren

Anwendung: Dokumentationsverwaltung

**Anwendungsfall:** Dokumentieren von Warenbewegungen von Betäubungsmitteln **Neu/geändert:** 

Sie können die Warenabgänge und die Warenzugänge von Betäubungsmitteln

dokumentieren und abschließend prüfen. Die Dokumentation bezieht sich immer auf einen bestimmten Warenbewegungstyp.

Nutzen Sie zum Dokumentieren neuer Warenbewegungen im Fenster **BtM-Berichte** die Funktion **Neuer Ab-/ Zugang - F12**.

Nutzen Sie zum Ändern, Vervollständigen und Prüfen bereits angelegter Warenbewegungen im Fenster **BtM-Berichte** die Funktion **Bearbeiten - F5** oder **Details - F8**.

| 23      | Dokumentatio     | n > BtN          | M-Berichte | > BtM-Ab-/Zug       | änge |             |           |            |         |               |     | Ē        | • •      | ×     |
|---------|------------------|------------------|------------|---------------------|------|-------------|-----------|------------|---------|---------------|-----|----------|----------|-------|
| Ar      | tikelbezeichnung |                  |            |                     | DAR  | Einheit     | PZN       | E          | lestand | von           | bis |          | Position | nen   |
| FE      | ENTANYL 1A Pha   | rma 25µ <u>c</u> | g/h Matrix | pfl.5,78mg/Pf.      |      | 5St         | 0682      | 778 2      | 9St     | 14.04.2011    |     |          | 3        |       |
| Bt      | M-Ab-/Zugä       | nge              |            |                     |      |             |           |            |         |               |     |          |          |       |
|         | Тур              | Datum            |            | Herkunft / Verbleib |      | Zugang      | Abgang    | Bestanc    | Arzt    |               |     | Beleg-Nr |          | OK    |
|         | Vernichtung      | 14.04.20         | 11         |                     |      |             | 5,00      | 249        | it      |               |     |          |          | ~     |
| Z       | Verkauf          | 14.04.20         | 11         | Mustermann, Heinz   |      |             | 2,00      | 295        | t Muste | rarzt, Detlef |     |          |          |       |
| Z       | Retoure          | 14.04.20         | 11         | Musterlieferant     |      |             | 3,00      | 315        | t       |               |     |          |          |       |
|         | Wareneingang     | 14.04.20         | 11         | Musterlieferant     |      | 5,00        |           | 345        | t       |               |     | 1234444  |          | ~     |
|         | Тур              | Vernicht         | tung       |                     |      | T           | Datum     | 14.04.2011 |         |               |     | •        |          |       |
|         | Richtung         | Abgang           |            |                     |      | •           | Menge     | 5,00       |         |               |     |          |          |       |
|         | Bestand          |                  |            |                     |      | 24          |           |            |         |               |     |          |          |       |
| Details |                  |                  |            |                     |      |             |           |            |         |               |     |          |          |       |
| Str     | g Speichern      |                  |            | Löschen             |      | Nach unten  | Nach ob   | en         | Ve      | ernichtung    |     |          | Ne       | uer   |
| 0.14    |                  |                  |            |                     |      | verschieben | verschiel | ben        |         | drucken       |     |          | Ab-/Z    | ugang |
| An      | • F1             |                  |            | F4                  |      | F6          |           |            |         | F9            |     |          | F        | 12    |

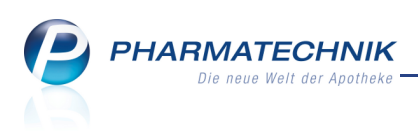

## 5.5 Vernichtungsprotokoll drucken

Anwendung: Dokumentationsverwaltung

**Anwendungsfall:** Drucken des Vernichtungsprotokolls für Betäubungsmittel **Neu/geändert:** 

Nachdem Sie eine Vernichtung dokumentiert und geprüft haben, können Sie dafür ein Vernichtungsprotokoll drucken, auf dem zwei Zeugen und der Apothekenleiter unterschreiben müssen.

Nutzen Sie dazu im Fenster **BtM-Ab-/Zugänge** die Funktion **Vernichtung drucken - F9**. Beispielausdruck eines Vernichtungsprotokolls:

| IDF-Nu   | immer: 1010101     |                  |                      |                  | Droskoutern. Ut. 14.2 |
|----------|--------------------|------------------|----------------------|------------------|-----------------------|
| 101 -140 |                    |                  |                      |                  |                       |
|          |                    |                  | Vernichtung          | Isprotokoll      |                       |
|          |                    |                  |                      |                  |                       |
|          | FENTANYI 14        | Pharma 25un/h Ma | trixofl 5 78ma/Pf    | PFT              | St 0682778            |
|          | Artikelbezeichnung | nanna zoµgri ma  | unxpin.o, ronigri i. | Darreichungsform | Einheit PZN           |
|          |                    |                  |                      |                  |                       |
|          | Maniahtatana       | 44.04.0044       |                      |                  |                       |
|          | Vernichtet am:     | 14.04.2011       |                      |                  |                       |
|          | Vernichtete Meng   | je: 5,00000      |                      |                  |                       |
|          | Vernichtungsgrun   | ıd:              |                      |                  |                       |
|          | Vernichtungsart:   |                  |                      |                  |                       |
|          |                    |                  |                      |                  |                       |
|          | Bemerkung          |                  |                      |                  |                       |
|          | Demerkung.         |                  |                      |                  |                       |
|          |                    |                  |                      |                  |                       |
|          |                    |                  |                      |                  |                       |
|          |                    |                  |                      |                  |                       |
|          | 1. Zeuge           |                  |                      |                  |                       |
|          | 2.7                | Name             |                      | Unterschrift     |                       |
|          | ∠. ∠euge           | Name             |                      | Unterschrift     |                       |
|          | A mathematica in   |                  |                      |                  |                       |
|          | Anothekenleiter    |                  |                      |                  |                       |

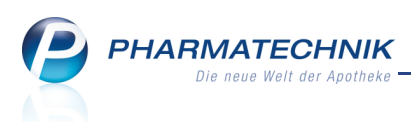

### 5.6 Drucken von Betäubungsmittel-Dokumentationen

Anwendung: Dokumentationsverwaltung

**Anwendungsfall:** Drucken von Betäubungsmittel-Dokumentationen **Neu/geändert:** 

Entsprechend §13 der Betäubungsmittel-Verschreibungsverordnung - BtMVV muss eine Aufzeichnung über Betäubungsmittel jederzeit, zumindest aber am Ende jeden Monats ausgedruckt werden können. Diese Ausdrucke dienen dazu, den Inhalt des BtM-Schranks kontrollieren zu können und sämtliche BtM-Warenbewegungen innerhalb eines von Ihnen gewählten Berichtszeitraums, z.B. ein Monat zu dokumentieren.

Hier haben Sie die Möglichkeit, eine Inventurliste auszudrucken, einen Monatsausdruck für abgeschlossene Dokumentationen oder einen Entwurf eines Monatsausdrucks zu erstellen. Nutzen Sie im Übersichtsfenster der BtM-Dokumentation zum Aufrufen der Druckauswahl die Funktion **Drucken - F9**.

Indem Sie einen Monatsausdruck erstellen, schließen Sie die darin aufgeführte Dokumentation vollständig ab. Sie kann daraufhin nicht mehr verändert werden. Achten Sie deshalb darauf, dass die BtM-Dokumentation vollständig und korrekt ist, **bevor** Sie den Monatsausdruck anfertigen.

Auf dem Entwurf zum Monatsausdruck sind Dokumentationen, die noch bearbeitet werden müssen, mit dem Icon dek gekennzeichnet. So sehen Sie auf einen Blick, welche BtM-Dokumentationen vor dem Erstellen des Monatsausdrucks noch der Bearbeitung bedürfen.

| Druckauswahl BtM-Dokumentation          |                 | ?         |
|-----------------------------------------|-----------------|-----------|
| Bitte wählen Sie eine der folgenden Dr  | uckmöglichkeite | en aus:   |
| Inventurliste                           |                 |           |
| Monatsausdruck Monatsausdruck (Entwurf) |                 |           |
|                                         |                 |           |
|                                         | ОК              | Abbrechen |
|                                         | F12             | Esc       |

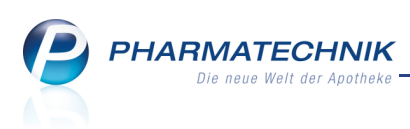

## 5.7 Monatsausdruck-Darstellung konfigurierbar

Anwendung: Dokumentationsverwaltung

**Anwendungsfall:** Drucken des Monatsausdrucks für Betäubungsmittel-Dokumentationen **Neu/geändert:** 

Mit dem Konfigurationsparameter **Monatsausdruck-Darstellung** legen Sie fest, ob der Monatsausdruck für alle Betäubungsmittel fortlaufend oder für jedes Betäubungsmittel auf einer gesonderten Seite gedruckt werden soll.

Sie finden ihn in den Systemeinstellungen der **Dokumentationsverwaltung**, Gültigkeitsbereich 'Mandant' auf der Seite **BtM**.

Standardmäßig ist der fortlaufende Ausdruck eingestellt.

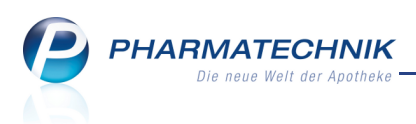

## 5.8 Verwalten von Blutproduktdokumentationen

Anwendung: Dokumentationsverwaltung

**Anwendungsfall:** Verwalten von Blutproduktdokumentationen **Neu/geändert:** 

Nach §17 der Apothekenbetriebsordnung sind Sie verpflichtet, den Erwerb und die Abgabe von Blutprodukten auf entsprechenden Formblättern zu dokumentieren und diese Dokumente mindestens **30 Jahre** aufzubewahren. Dieses Modul erleichtert Ihnen diese Aufgabe folgendermaßen:

- Sie können Abgabedokumente in IXOS hinterlegen.
- Noch offene und bereits abgeschlossene Dokumente, sowie Dokumente für Blutprodukte, die an den Lieferanten retourniert werden, werden getrennt verwaltet.
- Alle Dokumente können auch zu einem späteren Zeitpunkt nachbearbeitet werden.
- Alle Änderungen an einem Dokument werden protokolliert und sind einsehbar.

In einer der nächsten Versionen von IXOS können Sie diese Dokumente ausdrucken, um die Verfügbarkeit während der gesamten Aufbewahrungsfrist zu gewährleisten. Außerdem ist analog zur Abgabe von BtM eine Anbindung an Verkaufsprozesse und an die Warenlogistik vorgesehen.

Sie finden die Dokumentation für Blutprodukte im Menü Web Büro unter Web Büro unter W

| Solution Dokumentation                           | <b>=</b>  | 8 | × |
|--------------------------------------------------|-----------|---|---|
| Artikelbezeichnung                               |           |   |   |
| Filterkriterien Artikelbezeichnung               |           |   |   |
|                                                  |           |   |   |
| Blutprodukte                                     |           |   |   |
| Blutprodukte                                     |           |   | _ |
| Artikelbezeichnung Menge DAR Einheit ChB. Empfär | nger      |   |   |
| HAEMOPROTECT 50 2 KAP 100 St 56768798 Heinz M    | lusterman | n |   |
|                                                  |           |   |   |
|                                                  |           |   |   |
|                                                  |           |   |   |
|                                                  |           |   |   |
|                                                  |           |   |   |
|                                                  |           |   |   |
|                                                  |           |   |   |
|                                                  |           |   |   |
|                                                  |           |   |   |
|                                                  |           |   |   |
|                                                  |           |   |   |
|                                                  |           |   |   |
|                                                  |           |   |   |
|                                                  |           |   |   |
|                                                  |           |   |   |
|                                                  |           |   |   |
|                                                  |           |   |   |
|                                                  |           |   |   |
| Strg Speichern Suchen Neu Löschen Details        |           |   |   |
| Alt F1 F2 F3 F4 F8                               |           |   |   |

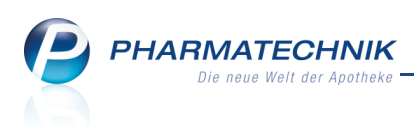

## 5.9 Blutproduktdokumentation anlegen, ändern und retournieren

Anwendung: Dokumentationsverwaltung

**Anwendungsfall:** Anlegen, ändern und retournieren von Blutprodukten **Neu/geändert:** 

Sie können neue Blutproduktdokumentationen anlegen und ändern.

Nutzen Sie zum Anlegen neuer Blutproduktdokumentationen in der Übersicht der

**Dokumentation** im Navigationsleisteneintrag **Blutprodukte** die Funktion **Neu - F3**.

Nutzen Sie zum Ändern von Blutproduktdokumentationen in der Übersicht der

**Dokumentation** im Navigationsleisteneintrag **Blutprodukte** die Funktion **Details - F8**.

| Blutproduktabgabe (off | en)       |         |   |              |      |         |         |         |          | <b>.</b> | 8    | ×   |
|------------------------|-----------|---------|---|--------------|------|---------|---------|---------|----------|----------|------|-----|
| Artikelbezeichnung     |           |         |   | Darreichungs | form | Einheit | NP      | PZN     | Anbieter |          |      |     |
| HAEMOCTIN SDH 250IE    |           |         |   |              |      |         |         | 6875001 | BIOTEST  | PHAR     | MA G | мвн |
| Blutproduktdokumer     | atation   |         |   |              |      |         |         |         |          |          |      |     |
| Chargenbezeichnung     | (ChB.)    |         |   |              |      | Ar      | laged   | atum    |          |          |      |     |
|                        |           |         |   |              |      | Letzt   | e Ände  | rung    |          |          |      |     |
|                        |           |         |   |              |      |         | Bearb   | peiter  |          |          |      |     |
| Waren                  | abgabe    |         |   |              |      | Ver     | schreil | bung    |          |          |      |     |
| Abgabe                 | edatum    |         | • |              |      |         |         | Arzt    |          |          |      |     |
| Pack                   | ungen*    |         | 0 |              |      |         | Straße  | / Nr.   |          |          |      |     |
| Abg                    | jabe an 🛛 | Patient | • |              |      |         | PLZ     | / Ort   |          |          |      |     |
| Emp                    | ofänger   |         |   |              |      |         |         |         |          |          |      |     |
| Vo                     | orname    |         |   |              |      |         |         |         |          |          |      |     |
| Stra                   | ße / Nr.  |         |   |              |      |         |         |         |          |          |      |     |
| PL                     | LZ / Ort  |         |   |              |      |         |         |         |          |          |      |     |
| Geburt                 | sdatum    |         | • |              |      |         |         |         |          |          |      |     |
|                        |           |         |   |              |      |         |         |         |          |          |      |     |
|                        |           |         |   |              |      |         |         |         |          |          |      |     |
|                        |           |         |   |              |      |         |         |         |          |          |      |     |
|                        |           |         |   |              |      |         |         |         |          |          |      |     |
|                        |           |         |   |              |      |         |         |         |          |          |      |     |
|                        |           |         |   |              |      |         |         |         |          |          |      |     |
|                        |           |         |   |              |      |         |         |         |          |          |      |     |
|                        |           |         |   |              |      |         |         |         |          |          |      |     |
|                        |           |         |   |              |      |         |         |         |          |          |      |     |
| Strg Speichern         |           |         |   |              |      |         |         |         |          |          |      |     |
| Alt                    |           |         |   |              |      |         |         |         |          |          |      |     |

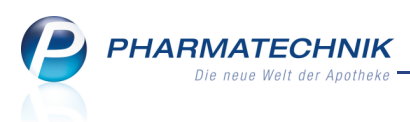

## 5.10 Änderungsprotokoll einer Blutproduktdokumentation einsehen

Anwendung: Dokumentationsverwaltung

**Anwendungsfall:** Einsehen des Änderungsprotokolls einer Blutproduktdokumentation **Neu/geändert:** 

Sie können das Änderungsprotokoll einer Blutproduktdokumentation einsehen, in welchem jede Änderung im Einzelnen aufgezeichnet ist.

Nutzen Sie dazu im Fenster **Blutproduktabgabe** bzw. **Blutproduktretoure** die Funktion **Protokoll - Alt - F11**.

|              |         |                  |                               |             |                 |                  | ?         |
|--------------|---------|------------------|-------------------------------|-------------|-----------------|------------------|-----------|
| Artikelbezei | hnung   |                  | DA                            | AR Einheit  | Letzte Änderung | Mitarbeiter      |           |
| HAEMOPRO     | TECT 50 |                  | KA                            | AP St       | 07.04.2011      | Doris Musterfra  | u         |
|              |         |                  |                               |             |                 |                  |           |
| Datum        | Uhrzeit | Mitarbeiter      | Änderung                      | Zustand alt | Zustar          | nd neu           | -         |
| 07.04.2011   | 10:13   | Doris Musterfrau | Abgabe - Geburtsdatum         | 01/12/2010  | 02/12/          | /2010            |           |
| 07.04.2011   | 10:05   | Doris Musterfrau | Verschreibender Arzt - Name   |             | Dokto           | r Max Musterarzt |           |
| 07.04.2011   | 10:05   | Doris Musterfrau | Verschreibender Arzt - PLZ    |             | 12345           |                  |           |
| 07.04.2011   | 10:05   | Doris Musterfrau | Verschreibender Arzt - Ort    |             | Muster          | rstadt           |           |
| 07.04.2011   | 10:05   | Doris Musterfrau | Abgabe - Geburtsdatum         |             | 01/12/          | 2010             |           |
| 07.04.2011   | 10:05   | Doris Musterfrau | Verschreibender Arzt - Straße |             | Haupt           | str.             | =         |
| 07.04.2011   | 09:26   | Doris Musterfrau | ChB.                          |             | 56768           | 798              |           |
| 07.04.2011   | 09:26   | Doris Musterfrau | Abgabe - Hausnummer           |             | 10              |                  |           |
| 07.04.2011   | 09:26   | Doris Musterfrau | Abgabe - Ort                  |             | Muster          | rstadt           |           |
| 07.04.2011   | 09:26   | Doris Musterfrau | Abgabe - Name                 |             | Muster          | rmann            |           |
| 07.04.2011   | 09:26   | Doris Musterfrau | PACKUNGEN                     |             | 2               |                  |           |
| 07.04.2011   | 09:26   | Doris Musterfrau | Abgabe - Vorname              |             | Heinz           |                  |           |
| 07.04.2011   | 09:26   | Doris Musterfrau | Abgabe - PLZ                  |             | 12345           |                  |           |
| 07.04.2011   | 09:26   | Doris Musterfrau | Abgabe - Straße               |             | Bahnh           | ofstr.           |           |
| 07.04.2011   | 09:26   | Doris Musterfrau | PZN                           |             | 36278           | 11               | -         |
|              |         |                  |                               |             |                 |                  |           |
|              |         |                  |                               |             |                 |                  | Schließen |
|              |         |                  |                               |             |                 |                  | F12       |

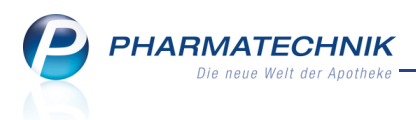

### 6 Berechtigungsverwaltung

## 6.1 **Neue Berechtigungsrolle** 'Kassenverantwortlicher'

Anwendung: Berechtigungsverwaltung

Anwendungsfall: Zuweisen von Berechtigungsrollen

#### Neu/geändert:

Beim Verwalten von Berechtigungen für ein Benutzerkonto haben Sie die Möglichkeit, die Berechtigungsrolle **Kassenverantwortlicher** zu vergeben. Diese Berechtigungsrolle hat folgende Berechtigungen:

- Erzeugen von X-Bons
- Erzeugen von Z- und S-Bons
- Schicht-Bon erstellen, anzeigen und drucken
- X-Bon anzeigen und drucken
- Z- und S-Bon anzeigen und drucken

| I Bere                                                                                                    | echtigungsverwaltung > Benutze                                                | rkonto verwalten |                                                                | 🛓 😧 🗙                     |
|----------------------------------------------------------------------------------------------------|-------------------------------------------------------------------------------|------------------|----------------------------------------------------------------|---------------------------|
| Name                                                                                                    |                                                                               | Vorname          | Benutzerkonto                                                  | ▲ 1                       |
| Musterapothekerin Maria                                                                                                    |                                                                               | apothekerin      | ▼ 5                                                            |                           |
| Benutz                                                                                                    | erkonto verwalten                                                             |                  |                                                                |                           |
|                                                                                                    | Bedienerreiter Maria                                                          |                  | Bild                                                           |                           |
|                                                                                                    |                                                                               |                  | <b>?</b>                                                       |                           |
|                                                                                                    | Benutzer inaktiv                                                              |                  |                                                                |                           |
| Berechtig<br>Alle Ber<br>Zugeon                                                                                                    | ungsrollen<br>rechtigungsrollen anzeigen<br>dnete Berechtigungsrollen anzeige | n                |                                                                |                           |
| Bez                                                                                                    | zeichnung                                                                     |                  | Beschreibung                                                   |                           |
| Apc                                                                                                    | otheker                                                                       |                  | Ein Apotheker ist ein Fachmann für Arzneimittel. Er beschäfti  | igt sich mit ihrer Entwik |
| ✓ Ben                                                                                                    | nutzerverantwortlicher                                                        |                  | Der Benutzerverantwortliche ist für die Verwaltung der Benu    | tzerkontos von IXOS ve    |
| Kas                                                                                                    | senverantwortlicher                                                           |                  | Der Kassenverantwortliche ist für die Abwicklung der ordent    | lichen Kassenführung V    |
| V Kor                                                                                                    | tor                                                                           |                  | Der Leiter einer Anethoko (also auch einer Filialanethoko) ist | te Ausgestaltung der P    |
|                                                                                                    | 4                                                                             |                  | Pharmazeutisch-kaufmännischer Angestellter (PKA) ist in De     | utschland die Berufshe    |
| PTA                                                                                                    | ,<br>A                                                                        |                  | Pharmazeutisch-technischer Assistent (PTA) ist ein Gesundhe    | itsfachberuf, in dessen   |
| Vm Um                                                                                                    | satzverantwortlicher                                                          |                  | Der Umsatzverantwortliche ist so etwas wie der betriebswirt    | schaftiche Manager. Er    |
| Para and a second second secon |                                                                               |                  |                                                                | -                         |
| Strg Spe                                                                                                    | eichern                                                                       | Alle B           | eschreibung Kennwort                                           |                           |
| Alt                                                                                                    | F1                                                                            | markieren<br>F5  | F6 F9                                                          |                           |

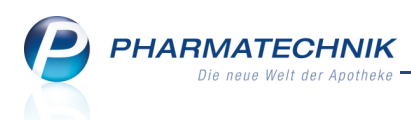

#### Unterstützung beim Arbeiten mit IXOS 7

#### 7.1 0180 5 780808: Die IXOS Service-Hotline

Als IXOS-Anwender erreichen Sie die Service-Hotline unter der Rufnummer 0180 5 780808. Damit Sie die Rufnummer jederzeit griffbereit haben, wird diese auf dem IXOS Desktop links oben - unter dem Namen Ihrer Apotheke - angezeigt.

#### 7.2 Schnelle Hilfe - einfach das Hilfe-Icon oder 'Alt + F1 - Onlinehilfe' drücken

Die **IXOS** Onlinehilfe liefert Ihnen Beschreibungen und Informationen für alle neuen sowie häufig verwendeten Funktionen.

Wenn Sie sich z.B. beim Arbeiten nicht sicher sind, wie der aktuelle Vorgang weiter bearbeitet werden soll, wählen Sie das Hilfe-Icon 🕜 am rechten Rand der Navigationsleiste bzw. rechts in der Titelleiste von Fenstern oder Alt + F1 - Hilfe.

Die Onlinehilfe öffnet sich in einem neuen Fenster.

Sie erhalten dann automatisch Informationen zur laufenden Anwendung. In den meisten Fällen sind diese kontextsensitiv, d.h. sie beziehen sich direkt auf die Funktion, die Sie gerade verwenden.

#### 😵 Informationen zu den Neuerungen der aktuellen Version abrufen

Sie können sich in der Onlinehilfe schnell über die neuesten Funktionen der aktuellen Version informieren. Rufen Sie zunächst mit Alt + F1 - Hilfe die Onlinehilfe auf.

| Sig dapp auf dap Butte | Das is |
|------------------------|--------|

۲ st neu

Klicken Sie dann auf den Button

Das Hilfethema mit den aktuellen Neuerungen öffnet sich.

Sie haben hier folgende Möglichkeiten:

- Versionsbeschreibung aufrufen.
- Direkt zu den ausführlichen Beschreibungen der wichtigsten Neuerungen springen.
- Versions-Historie aufrufen. Hier finden Sie die Neuerungen der letzten Versionen und können direkt auf deren Beschreibungen zugreifen.